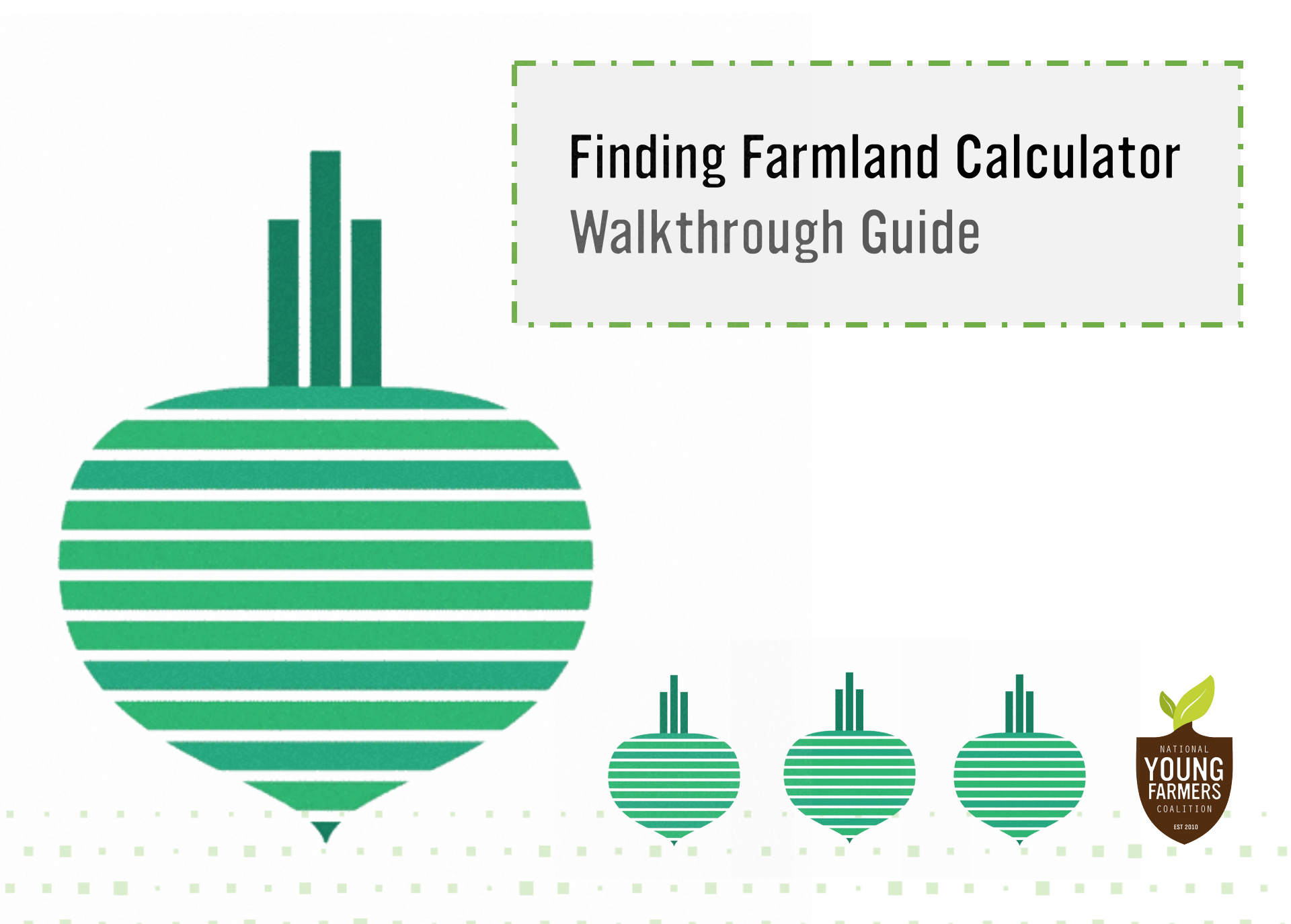

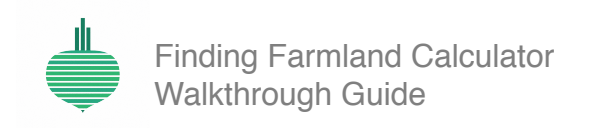

| 10 A. | 5 B.           | $(-1)^{-1}$ | 6 A.  | 6 - S - S | 1.1      | 1 <b>1</b> 1    | $(x_{i},y_{i}) \in \mathcal{A}$ | $\{x_1, x_2, \dots, x_n\}$ | e - e - e - e              | 10 A 10    | $(x,y) \in \mathcal{X}$ | 10 A 10                         |
|-------|----------------|-------------|-------|-----------|----------|-----------------|---------------------------------|----------------------------|----------------------------|------------|-------------------------|---------------------------------|
| 1.1   | $\sim 10^{-1}$ | $\sim 10$   | (0,1) | 1.10      | 1. S. A. | $(x_{i},y_{i})$ | 6 A. B.                         |                            | $\{x_1, x_2, \dots, x_n\}$ | - <b>-</b> | 1. I. I. I. I.          | $\mathbf{x}_{i} \in [0,\infty)$ |
| 1.00  | 1.11           | 6 - A - A   |       |           | 1.00     |                 |                                 |                            |                            | 100 A. 10  |                         |                                 |

## 1. Getting started

NYFC's Land Affordability Calculator is **designed to help farmers consider a land purchase**.

This tool can be used without any prep work, but to get the most out of it we recommend gathering the following information first:

- · Cost information about the property (or properties) you are considering
- Details of loans available to you
- Your **business plan or prior year's financial statements**; specifically you will want to know your personal and business income, your business expenses, your personal and business debts/liabilities, and your personal and business assets

# 2. Finding help

If you cannot find an answer to your questions in this guide, please visit our Frequently Asked Questions page at **youngfarmers.org/calculator** or email your question to findingfarmland@youngfarmers.org.

If you do not understand a word used in the Calculator, hover over it with your cursor to reveal a definition, read the pop-up help tools, or look it up in NYFC's Farm Finances Glossary, available at **youngfarmers.org/calculator**.

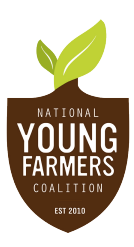

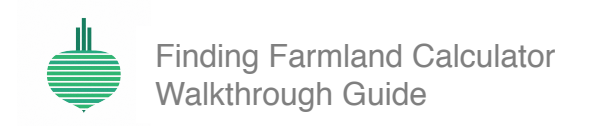

#### 3. Creating and switching scenarios

The Calculator begins with a landing page that requests you **enter a property price**. Enter a farm asking price from your land search, or enter an estimated price based on farm values in your region.

Once you've entered a price, click 'Create scenario'.

Note: The mobile application does not include the Financing and Total Costs sections. You are expected to know your property financing costs in order to use our mobile affordability tool. We encourage all first-time users to try the full desktop/laptop version first.

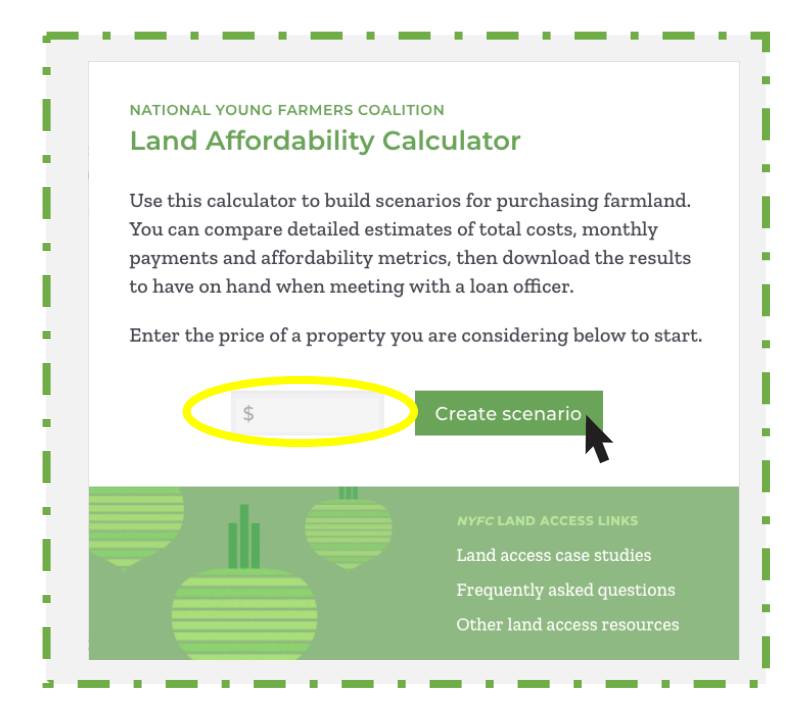

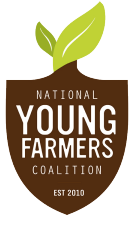

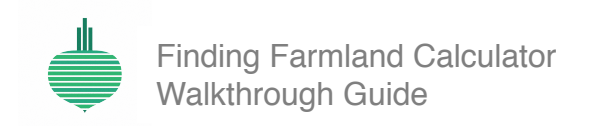

### 3. Creating and switching scenarios, continued

You are encouraged to **name your scenario** and enter the number of farmable acres on the property.

The scenario name will help you distinguish between different scenarios within the Land Affordability Calculator application, or when you download your results.

If you enter acreage, the Calculator will generate price per acre information.

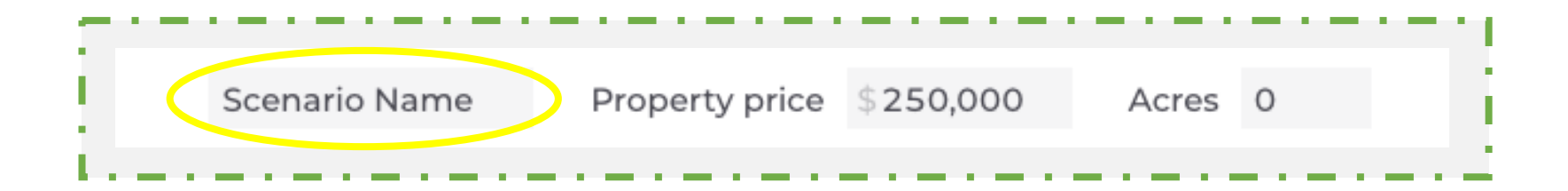

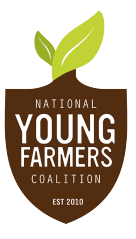

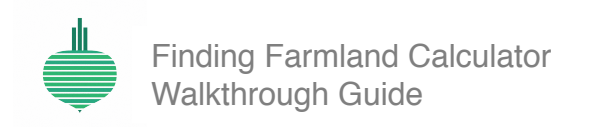

## 3. Creating and switching scenarios, continued

A dropdown menu titled '**Switch scenarios**' is located on the right-hand side of the header. Select this menu to create up to three different scenarios, and to switch between them. Give each scenario a unique name to distinguish between them.

Your input data will remain saved while toggling between scenarios, but **you must download the results from each scenario individually**.

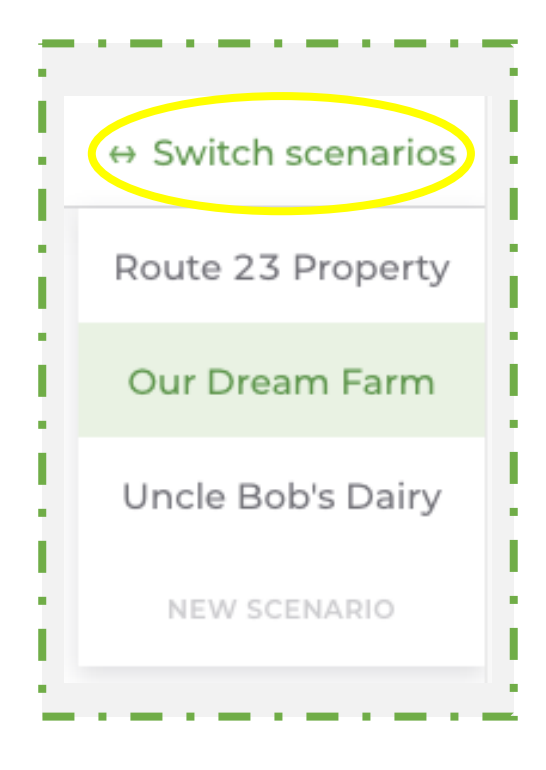

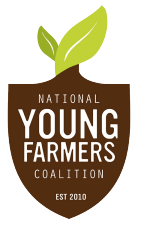

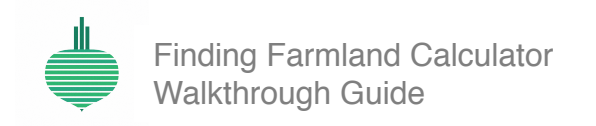

| 10.00 B (0.00                          | e e se e se e se                                                                                                    | • • • • • • • • • • •     | e e sub e se se       | 1.1.1                         |
|----------------------------------------|----------------------------------------------------------------------------------------------------|---------------------------|-----------------------|-------------------------------|
| 1.1.1.1.1.1.1.1.1.1.1.1.1.1.1.1.1.1.1. | $(A_{1},A_{2},A_{3},A_{3},A_{$ |                           | (1) (1) (1) (1) (1)   | en al constant de la constant |
|                                        |                                                                                                    | • • • • • • • • • • • • • | and the second second |                               |

## 4. Financing

The Financing section allows you to **build a purchasing scenario** using a variety of conventional and less-conventional options. Choose the option(s) that fit your own unique land access scenario, or experiment with the other options to learn if there might be a better way to purchase your farmland. You can select as many options as you want.

After selecting any option, results display on the right-hand side of your screen.

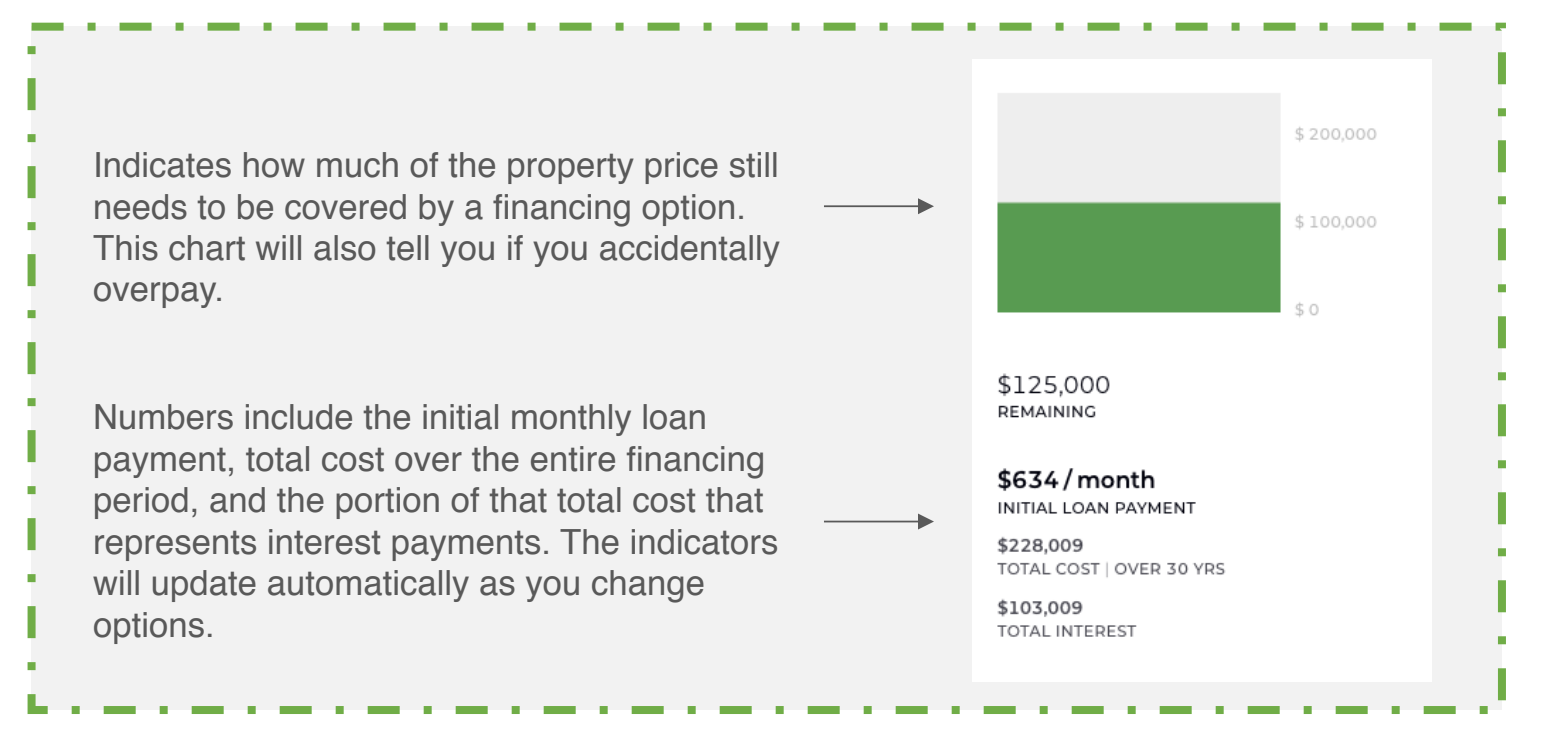

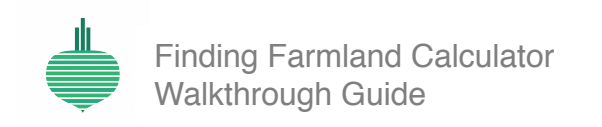

| 100 C 100 C 100 C     | 10 C 10 C 10 C        | (1) (1) (1) (1) (1)                                                                                             |                                                                                                    | Contraction and the second second second second second second second second second second second second second |
|-----------------------|-----------------------|----------------------------------------------------------------------------------------------------|----------------------------------------------------------------------------------------------------|----------------------------------------------------------------------------------------------------|
| 1.1.1                 |                       | e de la companya de la companya de la companya de la companya de la companya de la companya de la companya de l | $(A_{i},A_{i}) \in \{A_{i},A_{i}\} \in \{A_{i},A_{i}\} \in \{A_{i}\} \in \{A_{i}$ | • • • • • • • • • • • •                                                                                        |
| and the second second | and the second second | and the second second                                                                                           |                                                                                                    |                                                                                                    |

The Financing section offers five financing options, representing different ways you can pay for farmland. The first option is a **down payment**.

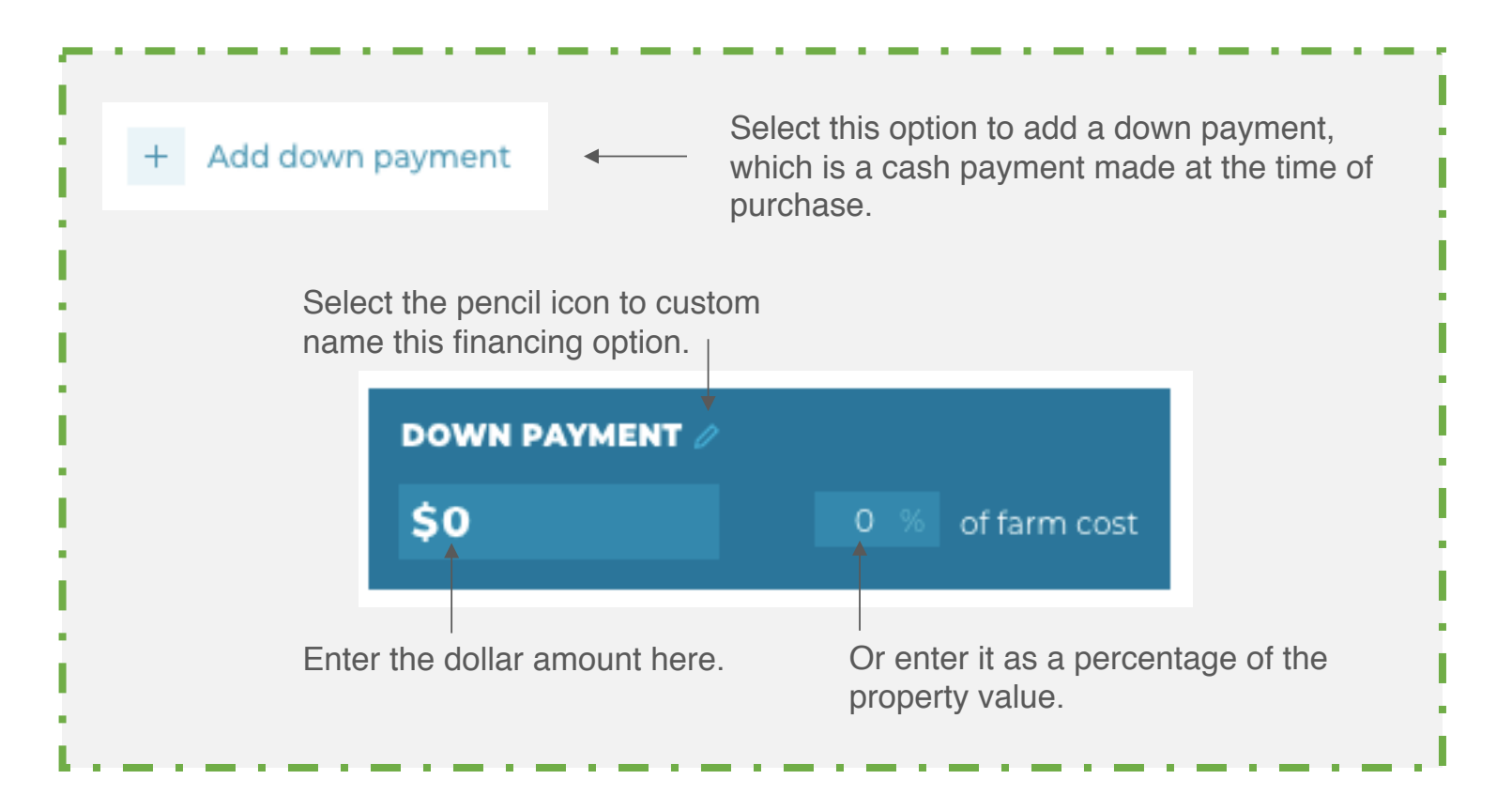

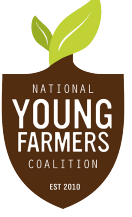

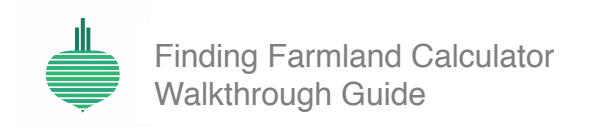

| ۰. | 2 |    |    |   | ۰. | ۰. | 2   |     | 2  | 2 |     |  |    | 1 | ۰. | ۰. |        |   | 1 |    |    |    |    |    |    | ۰. | ۰. | 2  |    | 1  |  |
|----|---|----|----|---|----|----|-----|-----|----|---|-----|--|----|---|----|----|--------|---|---|----|----|----|----|----|----|----|----|----|----|----|--|
| 1  |   |    | х. | ÷ | 1  |    | 6.1 | ÷., |    |   | ÷., |  | ε, |   |    |    |        |   |   | ۰. | х. | ۰. |    | с. | ÷. |    | 6. |    | •  | ۰. |  |
|    | 2 | 1. | 1. |   |    |    |     | х.  | х. |   |     |  |    |   | з. |    | <br>1. | 1 | 1 |    | 1. | 1. | 1. | 1. |    |    |    | х. | 1. | 1. |  |

The second option is a USDA Farm Service Agency loan.

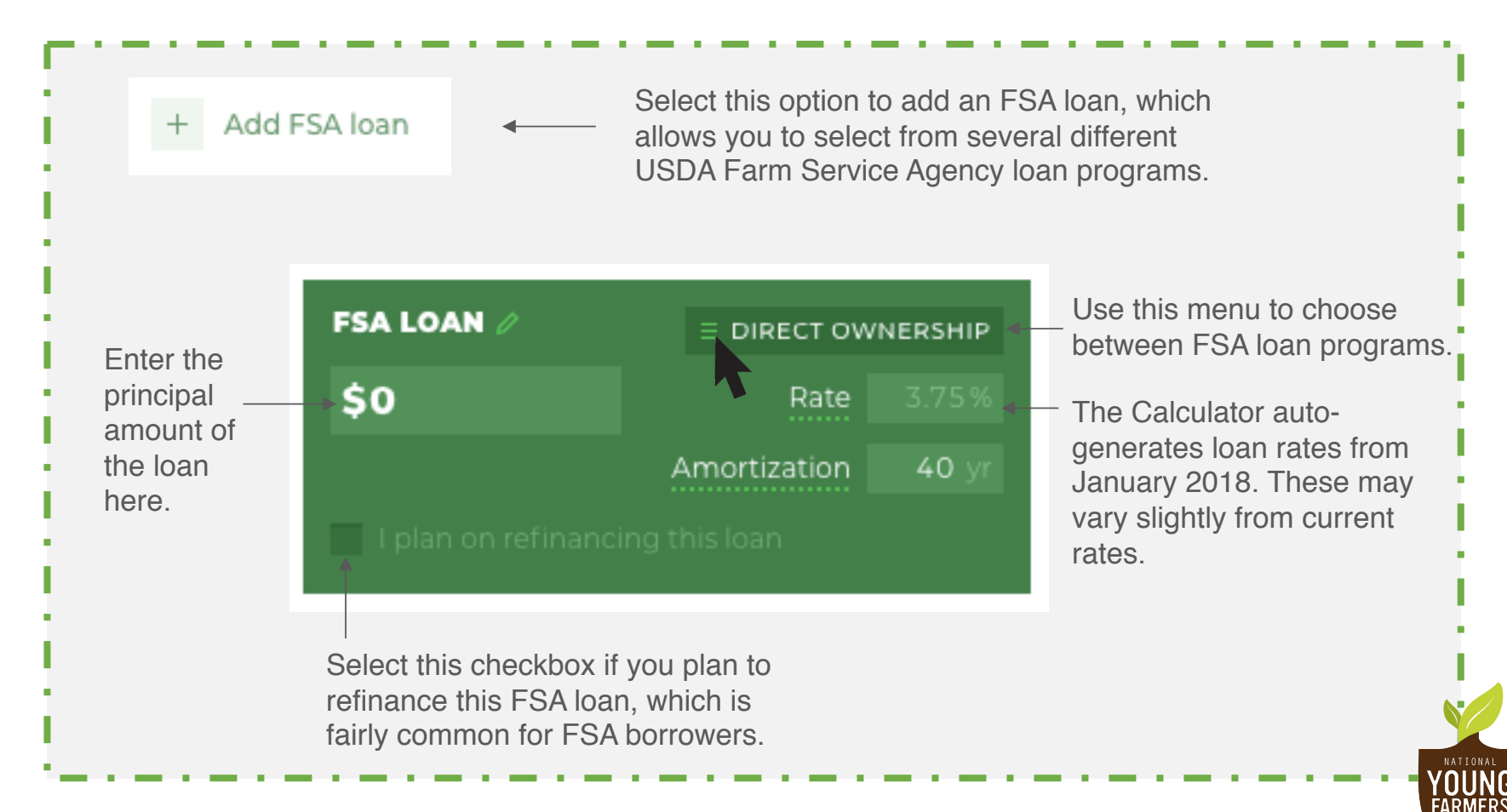

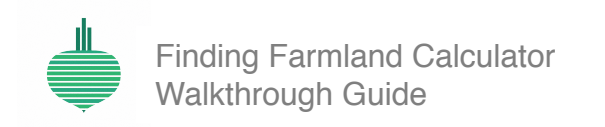

| (1) (1) (1) (2) (2)   | (1) (1) (1) (2) (2)                                                                                             | (1) E. H. S. H. S. H. H. H. | (1) (1) (1) (1) (2)   | ter a ser a ser a                      |
|-----------------------|----------------------------------------------------------------------------------------------------|-----------------------------|-----------------------|----------------------------------------|
| (1) (1) (2) (3) (3)   | e de la companya de la companya de la companya de la companya de la companya de la companya de la companya de l |                             | • • • • • • • • •     | $(1,1,2,\dots,2,n) \in \mathbb{R}^{n}$ |
| and the second second | and the second second                                                                                           |                             | and the second second |                                        |

The FSA loan **dropdown menu** presents four FSA ownership loan programs. Select the program that applies to this scenario and the loan rate will auto-generate.

| \$0                     | Loan Program      | Rate (%) | Description                                                                                                    |
|-------------------------|-------------------|----------|----------------------------------------------------------------------------------------------------|
| I plan on refinancing t | DIRECT OWNERSHIP  | 3.75     | Maximum Amortization 25 years<br>Maximum Value \$50,000                                                          |
| · plan chirch and a g   | MICROLOAN         | 3.75     | A Microloan is designed to meet the needs of small and beginning farmers by easing some eligibility requirements |
| REPLACEMENT BANK LOAN   | JOINT FINANCING   | 2.5      | and demanding less paperwork.<br>Rates current as of January 2018. More details here.                            |
| Balance at year 40      | DOWN PAYMENT LOAN | 1.5      |                                                                                                    |

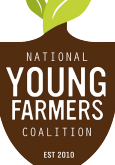

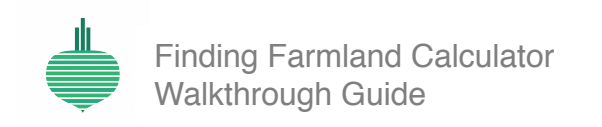

| 100 C 100 C 100 C | 10.00 A 10.00 A       | e e de la companya de                    | (1,1,1,1,1,1,1,1,1,1,1,1,1,1,1,1,1,1,1, | • If the second second seco |
|-------------------|-----------------------|------------------------------------------|-----------------------------------------|----------------------------------------------------------------------------------------------------|
| 1.1.1             | 1.1.1                 | (1,1,2,2,2,2,2,2,2,2,2,2,2,2,2,2,2,2,2,2 | en en en en en                          | e e de la seconda de la                                                                                                    |
|                   | and the second second |                                          | and the second second                   |                                                                                                    |

You can use the **refinancing function** if you plan to replace and refinance your FSA loan with a bank loan after a specified period. FSA encourages its borrowers to graduate from their loans to conventional loans in order to free up more government financing for farmers in need.

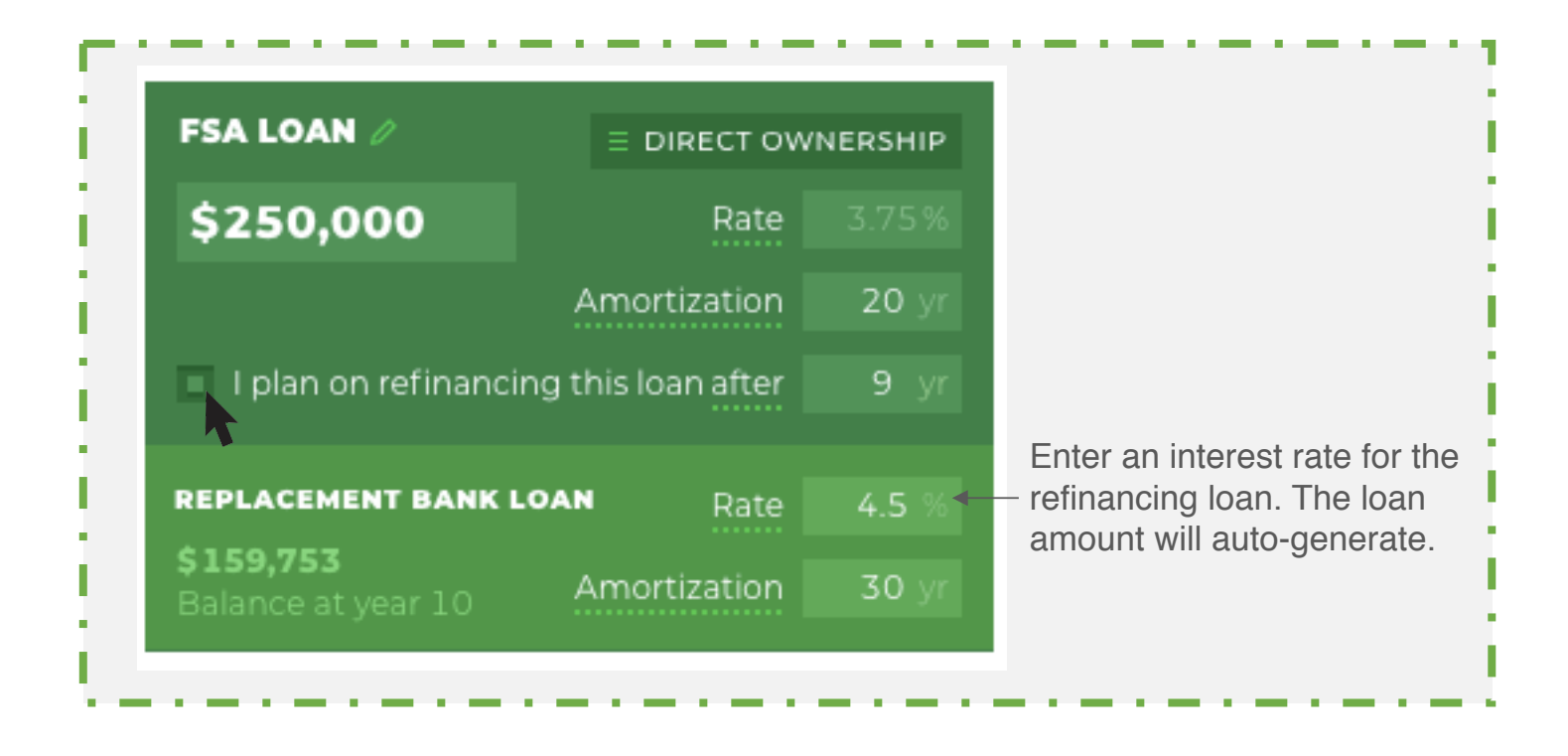

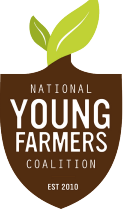

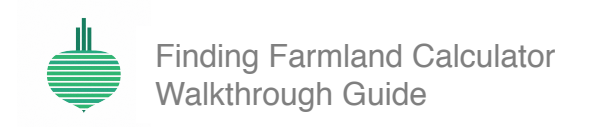

| ۰. | 2  |    |    | 1 | 1 | 2  | 2 |     | 2  | 2   | 2   | ۰. |  | 1 | 2   | 1 |   | 1 | 1 | 2  | 1  |   |   | 1 |    |    | -  |    |    | ۰. | ۰. | 1.1  |
|----|----|----|----|---|---|----|---|-----|----|-----|-----|----|--|---|-----|---|---|---|---|----|----|---|---|---|----|----|----|----|----|----|----|------|
| 1  |    |    | ۰. |   | • |    |   |     |    | 6.6 | 6.6 | 1  |  |   | - 1 |   |   |   |   |    | ۰. |   |   |   |    | ۰. | ۰. | ۰. | ÷, | 1  |    | 6 A. |
|    | х. | 1. | 1  | 1 |   | 1. |   | 1.1 | х. |     |     | х. |  |   | 1   |   | 1 |   |   | 14 |    | 1 | 1 | 1 | 1. | 1. |    |    |    |    | х. | 1.1  |

The third option is a conventional **bank loan**.

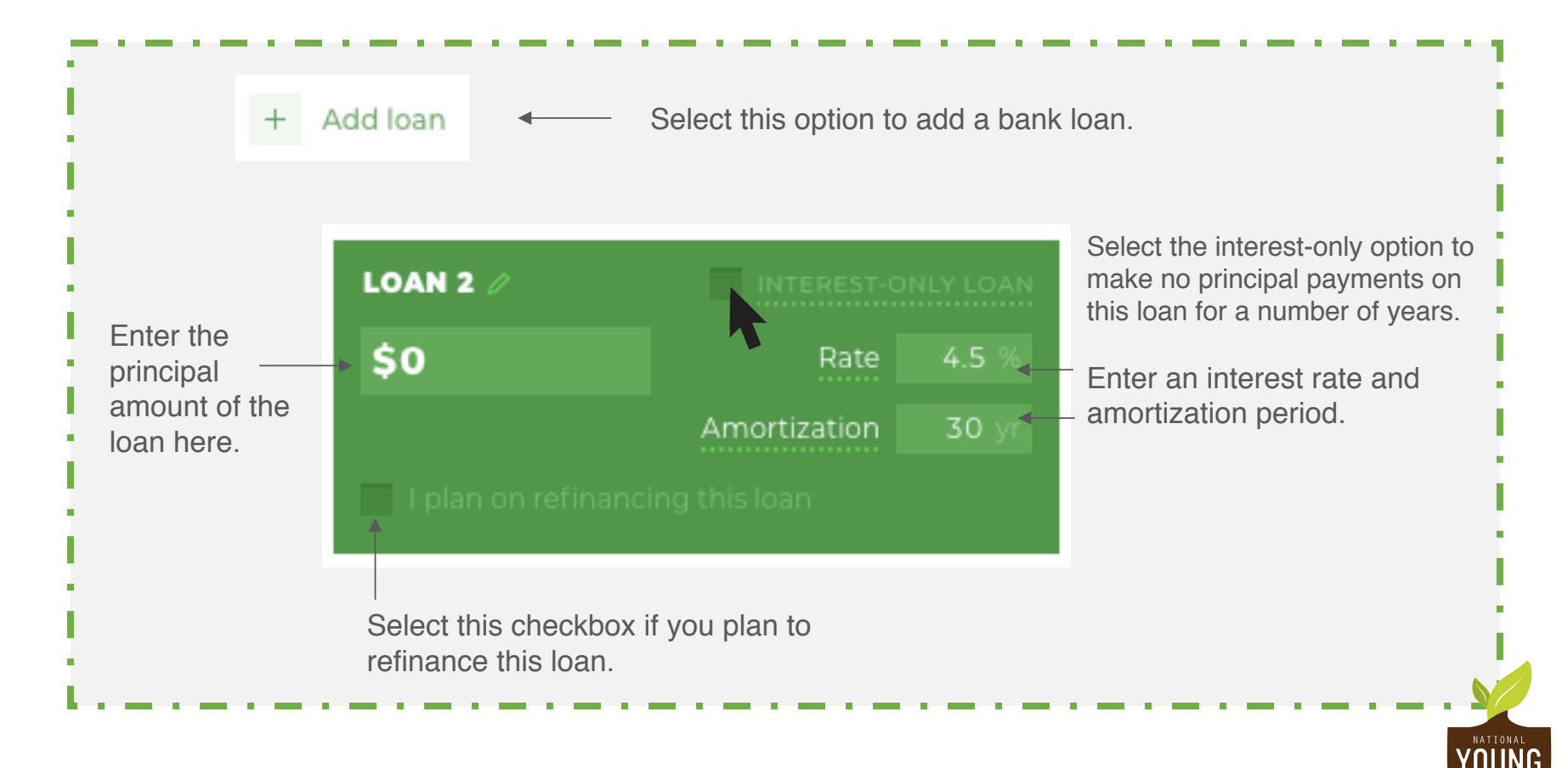

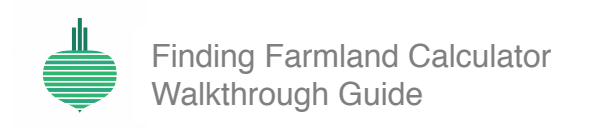

| (1) (1) (1) (1) (2)  | $\mathbf{x}_{i} \in \{1, \dots, n_{i}\}$ | (1) (1) (1) (2) (3) | 1.1.1 | e e e a construction de la construction de la construction de la construction de la construction de la constru |
|----------------------|------------------------------------------|---------------------|-------|----------------------------------------------------------------------------------------------------|
| 1. A. A. A. A. A. A. | (a) (a) (b) (b) (b) (b)                  | 100 C 100 C 100 C   |       |                                                                                                    |
|                      |                                          |                     |       |                                                                                                    |

The bank loan **refinancing function** lets you plan for refinancing this loan at a specified later date. This option could be desirable if you are able to get a better interest rate after building credit for a number of years.

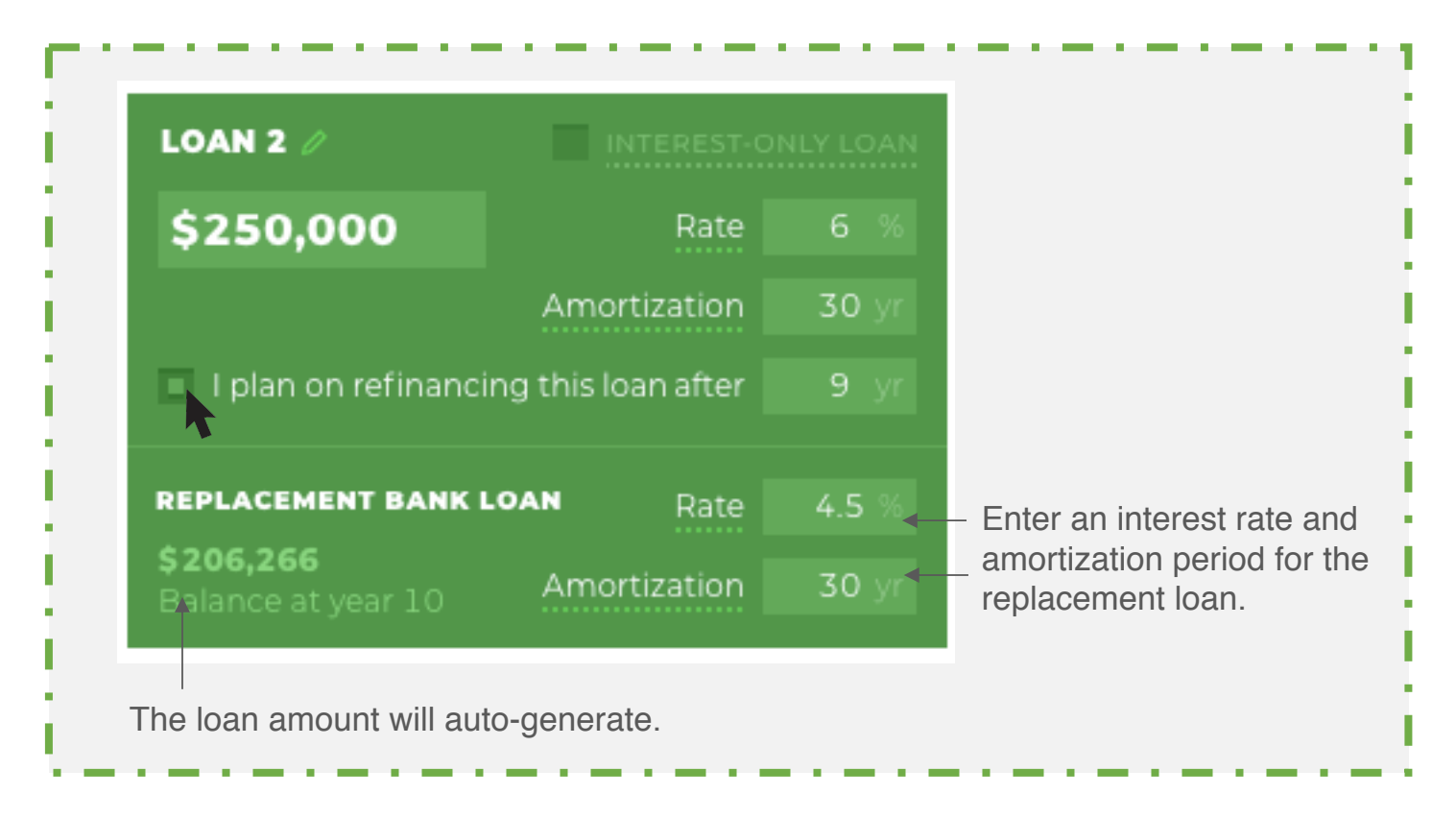

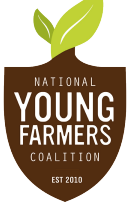

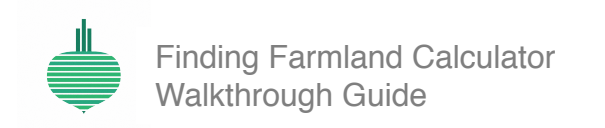

| (1) (1) (1) (2) (2)                       | (1,1,2,2,2,2,2,2,2,2,2,2,2,2,2,2,2,2,2,2 | 1.1.1.1.1.1.1.1.1.1   | 1 <b>.</b>                                                                                                    | e e la seconda de la seconda de la seconda de la seconda de la seconda de la seconda de la seconda de la second |
|-------------------------------------------|------------------------------------------|-----------------------|----------------------------------------------------------------------------------------------------|----------------------------------------------------------------------------------------------------|
| 1. A. A. A. A. A. A. A. A. A. A. A. A. A. | 1                                        | and the second second | e de la companya de la companya de la companya de la companya de la companya de la companya de la companya de l | and the second second                                                                                           |
| and the second second                     | and the second second                    |                       |                                                                                                    |                                                                                                    |

The fourth option is **lease-to-own**. Lease-to-own is a pathway to ownership in which the land seeker leases a farm with the intention to purchase it at a later date. The Calculator allows you to add lease payments to your scenario, then will automatically begin any loans in your scenario after the end of the leasing period.

Note: lease-to-own scenarios also require a bank loan or FSA loan. The Land Affordability Calculator is only intended for use as a purchase scenario builder.

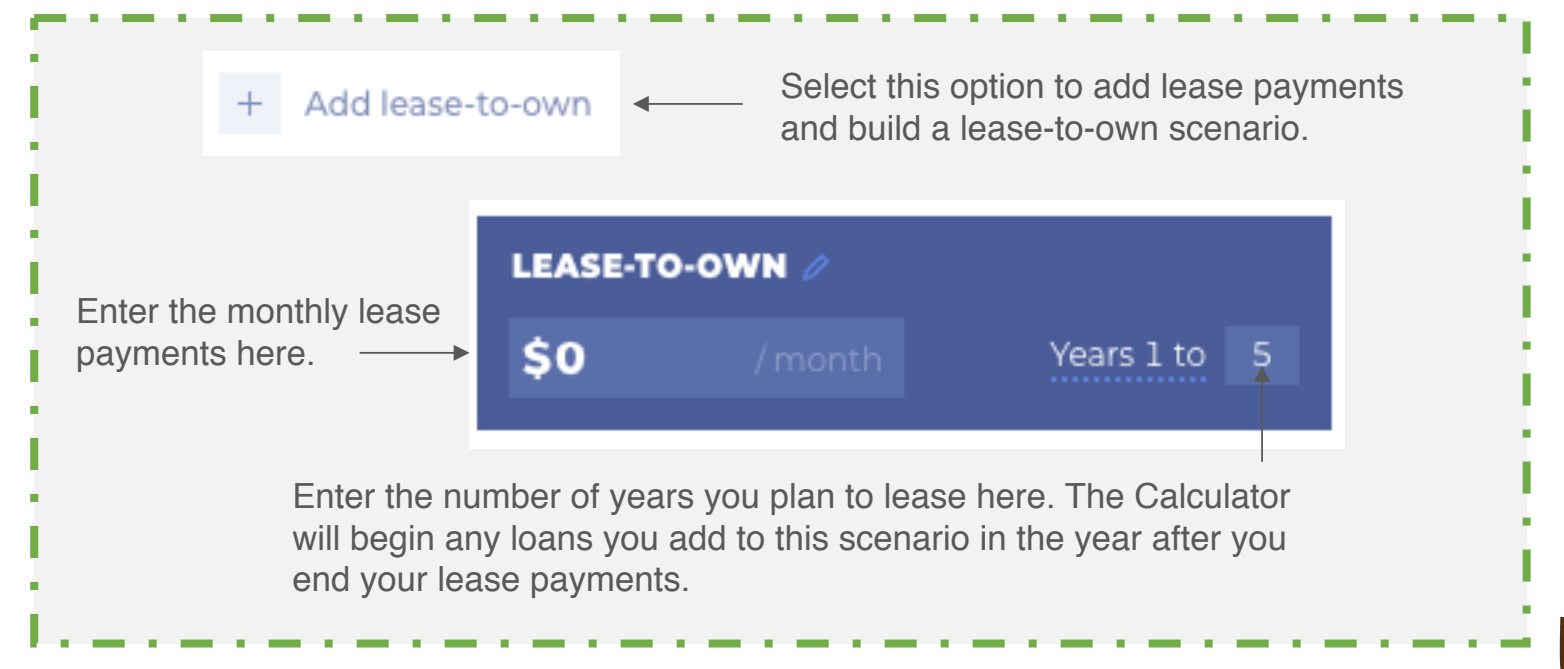

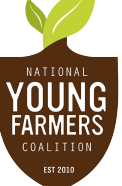

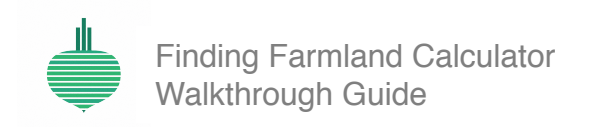

| 10.00 B (10.00        |                         | (1) I. (1) A (1) A (1) | (1) (1) (1) (2) (3)    | ter a ser a ser a                      |
|-----------------------|-------------------------|------------------------|------------------------|----------------------------------------|
| 100 B 100 B 100       | 10.00 A 10.00 A 10.00 A |                        | e de la companya de la | $(1,1,2,\dots,2,n) \in \mathbb{R}^{n}$ |
| and the second second |                         |                        | and the second second  |                                        |

The fifth and final option is to add a **conservation easement**. Easements are a way of protecting farmland for conservation purposes; typically they are sold by a landowner to a conservation organization, earning the landowner money. Land seekers can benefit from selling an easement once they own the land, or by negotiating for an easement to be sold at the time of purchase and thereby reducing the amount they have to pay.

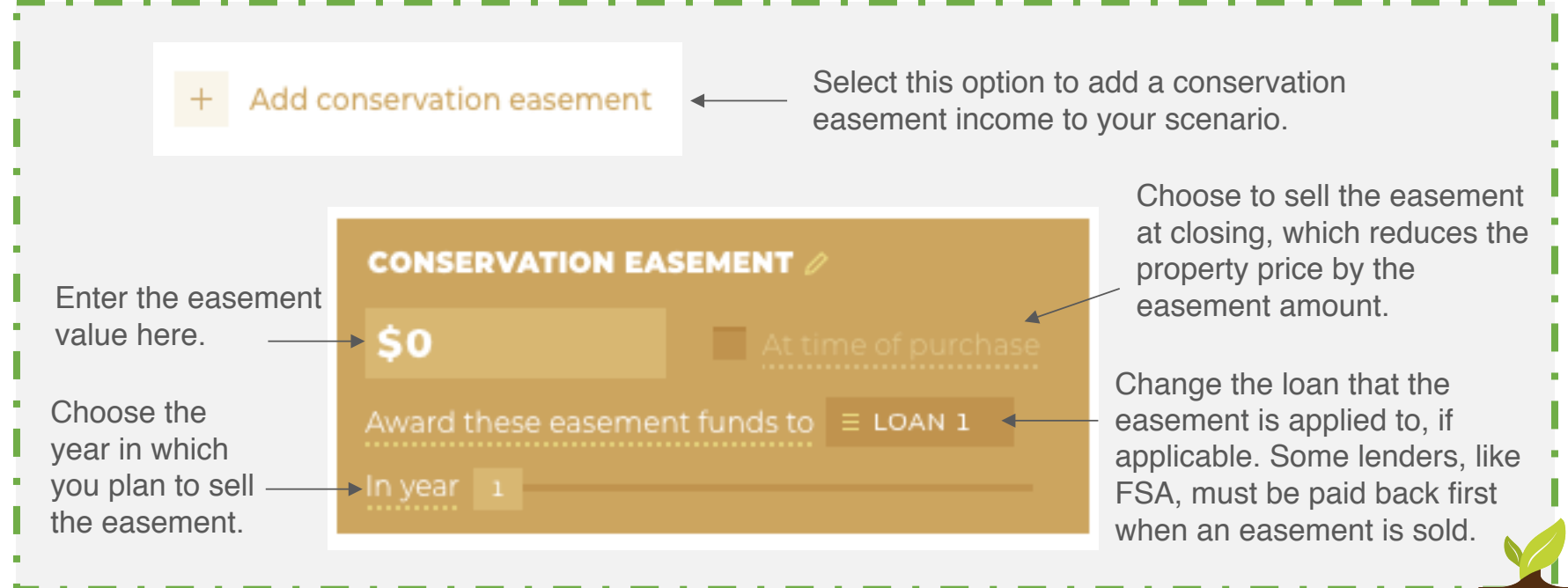

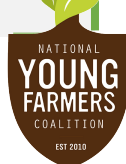

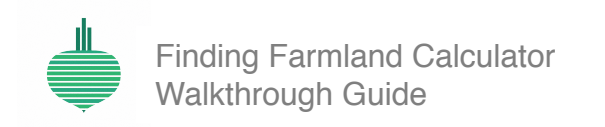

| 10.00 B (0.00         | 100 C 100 C 100 C   | (1) (1) (1) (1) (1)                   | • • • • • • •         | and the second second |
|-----------------------|---------------------|---------------------------------------|-----------------------|-----------------------|
| (1) (1) (2) (3) (3)   | • • • • • • • • • • | <ul> <li>• • • • • • • • •</li> </ul> |                       |                       |
| and the second second |                     | and the second second                 | and the second second |                       |

Don't forget to **input other common costs** associated with buying and owning property – these can all present major financial hurdles at the time of purchase and year-to-year.

If you add an FSA loan to your scenario, the option appears to finance your closing costs as additional principal in your loan. Choose this option to pay off eligible closing costs over time.

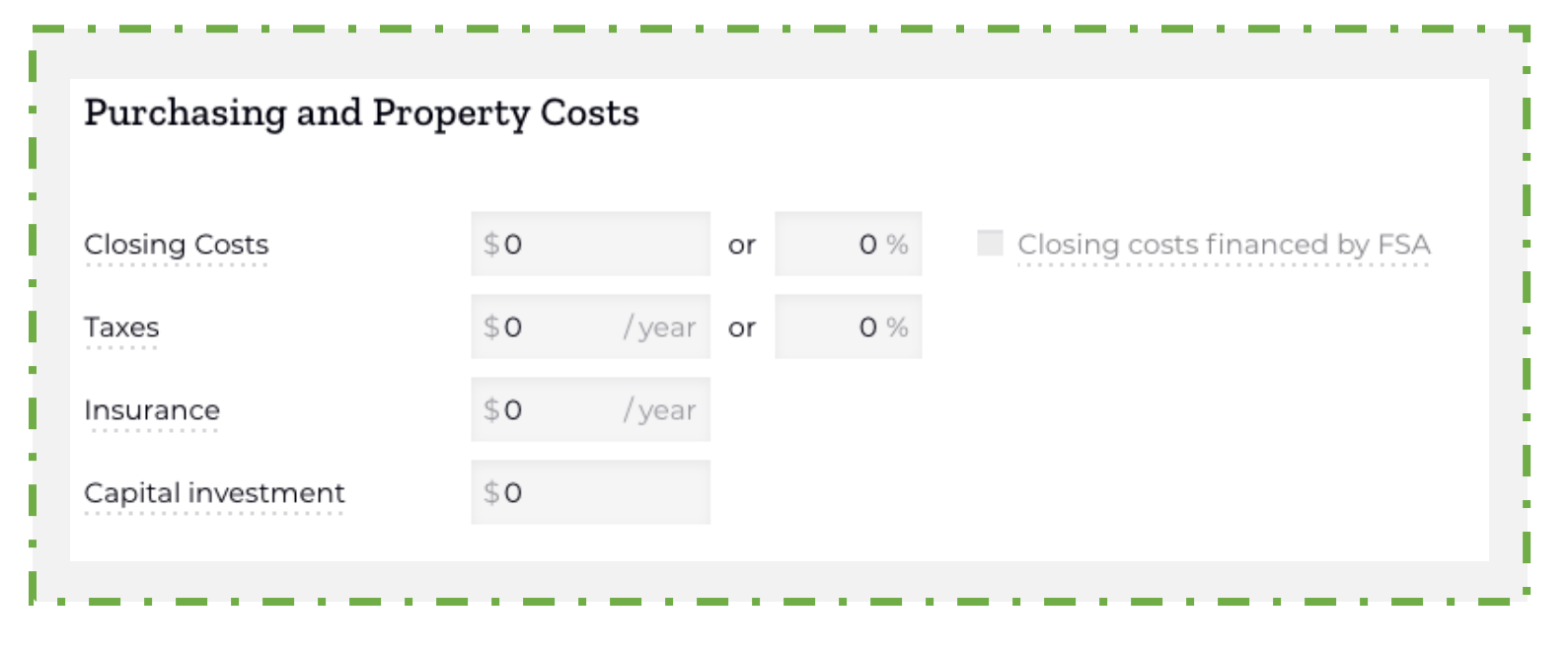

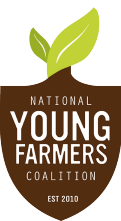

Finding Farmland Calculator Walkthrough Guide

| х. | 2  | e. |    |    | 1 |   |   | ۰. | 2  | ÷. | 2 | 1 |    |    |   | ۰. | ÷ | 1  | 1 |    |    |    |   |   | 1 |    | ۰. | 2  | ÷ |    |   |   |   | 2  |   |   | ÷, |   |
|----|----|----|----|----|---|---|---|----|----|----|---|---|----|----|---|----|---|----|---|----|----|----|---|---|---|----|----|----|---|----|---|---|---|----|---|---|----|---|
| 1  |    |    | ۰. |    | 1 | 2 | ÷ | 1  |    |    |   |   | ۰. | ÷. | ÷ | 1  |   |    |   | ۰. | ÷. | ÷. | ÷ | ÷ | 1 | 1  |    |    |   | ۰. | 2 | 1 | 1 |    | - | • |    | ÷ |
| х. | х. |    | 1. | 1. |   |   |   | х. | х. |    |   |   |    |    |   | х. |   | 1. |   | 1. |    |    |   |   |   | х. | х. | х. |   | 1  |   |   |   | х. |   | 1 | 1. |   |

#### 5. Costs

The Costs section displays 1) the **total cost** of your farm purchase, broken down by type of expense, and 2) the **monthly loan or lease payment** you will pay over the course of your financing period. Each result will change dynamically as you change your scenario inputs.

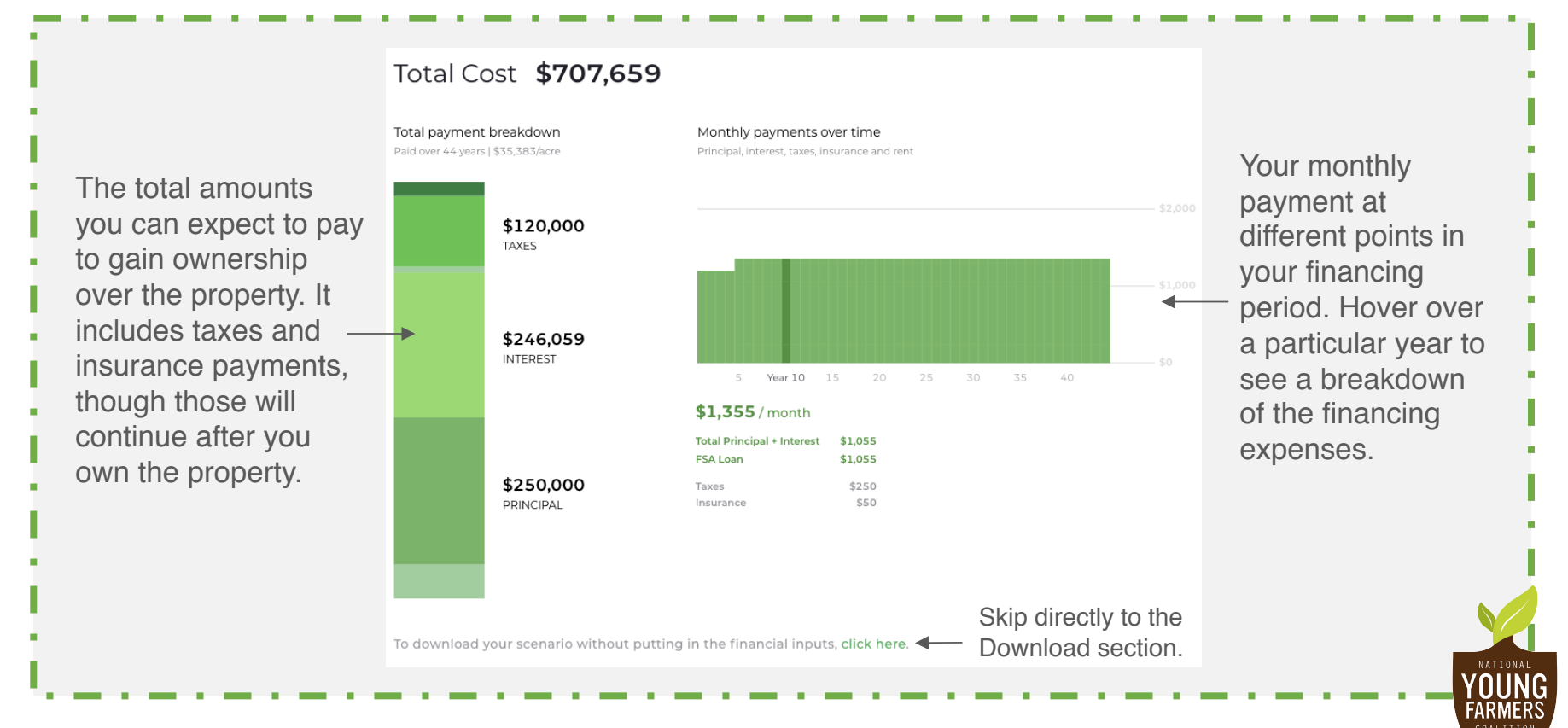

findingfarmland.youngfarmers.org

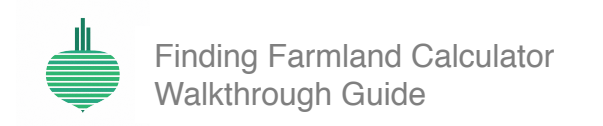

| (1) (1) (1) (2) (3) | (a) (b) (b) (b) (b) (b) | $ \mathbf{f}_{i}  = \{1, \dots, n, n, n\}$ | e e de la companya de la companya de la companya de la companya de la companya de la companya de la companya d | e e se se se s                           |
|---------------------|-------------------------|--------------------------------------------|----------------------------------------------------------------------------------------------------|------------------------------------------|
| (1) (1) (2) (3) (3) | e de la constante       | and the second second                      | (1,1,2,2,2,2,2,2,2,2,2,2,2,2,2,2,2,2,2,2                                                                       | (1,1,2,2,2,2,2,2,2,2,2,2,2,2,2,2,2,2,2,2 |
|                     | and the second second   |                                            |                                                                                                    |                                          |

#### 6. Financial Statements

This section asks for **income**, **asset**, **and liability information** so the Calculator can produce affordability ratios related to this scenario. You should be able to find all of these numbers on a previous year's income statement and balance sheet, or in your business plan. None of this information is accessible to or saved by NYFC.

The first section is personal and business income.

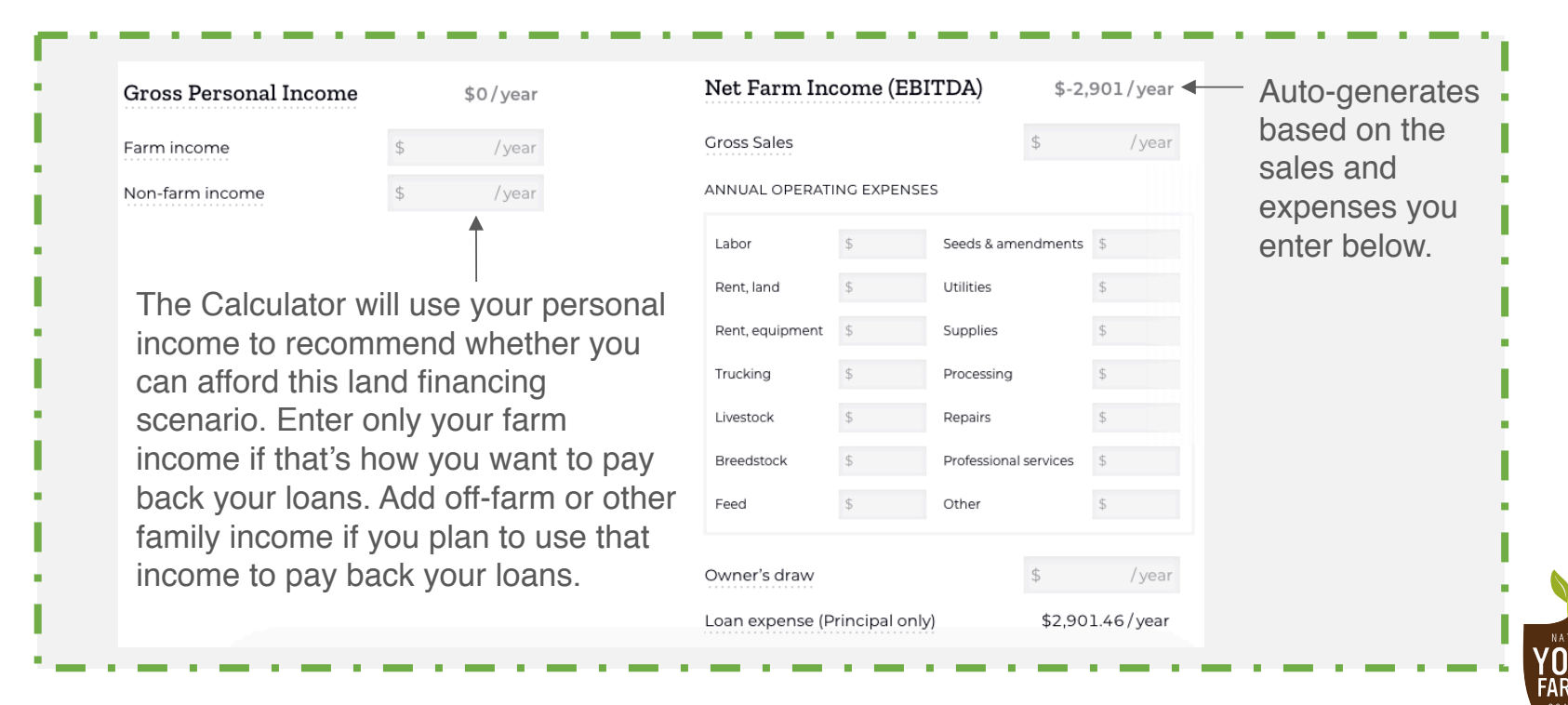

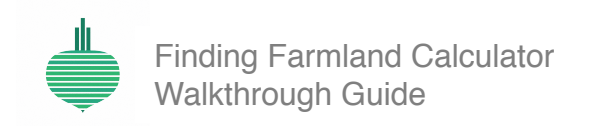

| (1) (1) (1) (2) (3)                    | e e a constante e       | (1) (1) (2) (3) (3) (4) | 1.1.1                 | and the second second                                                                                           |
|----------------------------------------|-------------------------|-------------------------|-----------------------|----------------------------------------------------------------------------------------------------|
| 1.1.1.1.1.1.1.1.1.1.1.1.1.1.1.1.1.1.1. | (1) (1) (1) (1) (1) (1) |                         | and the second second | e de la companya de la companya de la companya de la companya de la companya de la companya de la companya de l |
| and the second second                  | and a second second     |                         |                       |                                                                                                    |

#### 6. Financial Statements, continued

The second section requests information about personal assets and liabilities.

Note: if you do not separate your personal and farm assets/liabilities, only enter this information once: in this or the following section.

| Personal Assets              | Personal Liabilities                                                                    |                                  |                                    |                           |                         |  |  |  |  |  |  |
|------------------------------|-----------------------------------------------------------------------------------------|----------------------------------|------------------------------------|---------------------------|-------------------------|--|--|--|--|--|--|
| Cash                         | \$<br>Student loans                                                                     | \$                               | / mo.                              | for                       | months                  |  |  |  |  |  |  |
| /ehicles and equipment       | \$<br>Car loans                                                                         | \$                               | / mo.                              | for                       | months                  |  |  |  |  |  |  |
| Other property and buildings | \$<br>Other debts                                                                       | \$                               | / mo.                              | for                       | months                  |  |  |  |  |  |  |
| Other assets                 | \$                                                                                      |                                  |                                    | 4                         |                         |  |  |  |  |  |  |
|                              | Enter the months remaining liabilities to help the Calcuded debt load, not just your cu | ng on e<br>ulator ui<br>urrent m | ach of yo<br>nderstan<br>onthly pa | our pe<br>d your<br>avmer | rsonal<br>total<br>nts. |  |  |  |  |  |  |

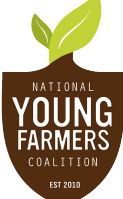

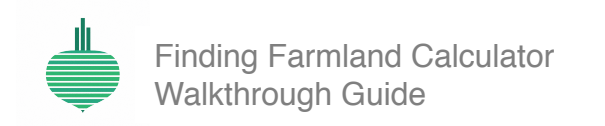

| (a) (a) (b) (b) (b)   | (1) (1) (1) (2) (2)                                                                                             | • • • • • • • • • • • |                       | A REPORT OF A REPORT      |
|-----------------------|----------------------------------------------------------------------------------------------------|-----------------------|-----------------------|---------------------------|
| 1. A. B. A. A. A. A.  | e de la companya de la companya de la companya de la companya de la companya de la companya de la companya de l | and the second second | and the second second | e e a a company a service |
| and the second second | and the second second                                                                                           |                       |                       |                           |

#### 6. Financial Statements, continued

The third section requests information about **business assets and liabilities**.

Some items are auto-generated based on the financing scenario. If your business owns additional property, enter it in 'Other assets'; similarly, if it owes payments on other short-term or long-term loans, enter them into 'Operating loans payable' or 'Other liabilities'.

| Cash and equivalents         | \$        | Accounts payable         | \$           |
|------------------------------|-----------|--------------------------|--------------|
| Accounts receivable          | \$        | Operating loans payable  | \$           |
| Cars and equipment           | \$        | Long-term notes payable  | \$493,406.89 |
| Property and buildings       | \$250,000 | Short-term notes payable | \$12,651.46  |
| Supplies                     | \$        | Other liabilities        | \$           |
| Crops & marketable livestock | \$        |                          |              |
| Perennial crops & breedstock | \$        |                          |              |
| Other inventory              | \$        |                          |              |
| Other assets                 | \$        |                          |              |

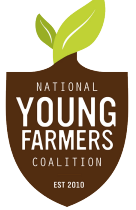

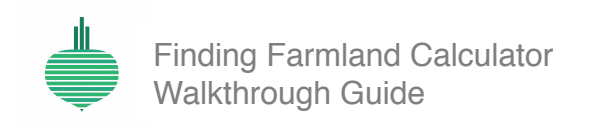

| 100 C 100 C 100 C     | (1) (1) (1) (1) (1)                                                                                             | and the second second |                                                                                                    | <ul> <li>Bootstand</li> </ul>                            |
|-----------------------|----------------------------------------------------------------------------------------------------|-----------------------|----------------------------------------------------------------------------------------------------|----------------------------------------------------------|
| (1) (1) (2) (3) (3)   | e de la companya de la companya de la companya de la companya de la companya de la companya de la companya de l | • • • • • • • • • •   | $   _{\mathcal{T}} =    _{\mathcal{T}} +    _{\mathcal{T}} +    _{\mathcal{T}} +    _{\mathcal{T}} +    _{\mathcal{T}} +    _{\mathcal{T}} +    _{\mathcal{T}} +    _{\mathcal{T}} +    _{\mathcal{T}} +    _{\mathcal{T}} +    _{\mathcal{T}} +    _{\mathcal{T}} +    _{\mathcal{T}} +    _{\mathcal{T}} +     _{\mathcal{T}} +     _{\mathcal{T}} +     _{\mathcal{T}} +      _{\mathcal{T}} +                                   $ | $(x_1, y_2, y_3, y_4, y_4, y_4, y_4, y_4, y_4, y_4, y_4$ |
| and the second second |                                                                                                    |                       | a series and series and                                                                                                    |                                                          |

## 7. Affordability

The Affordability section calculates **five financial ratios** based on your financing scenario, income, assets, and liabilities. Learn more about each ratio by hovering over the relevant term. These ratios are all used by lenders to better understand your creditworthiness – though most lending decisions are more complicated than any set of numbers can represent.

Use these results to begin a conversation with a lender or mentor.

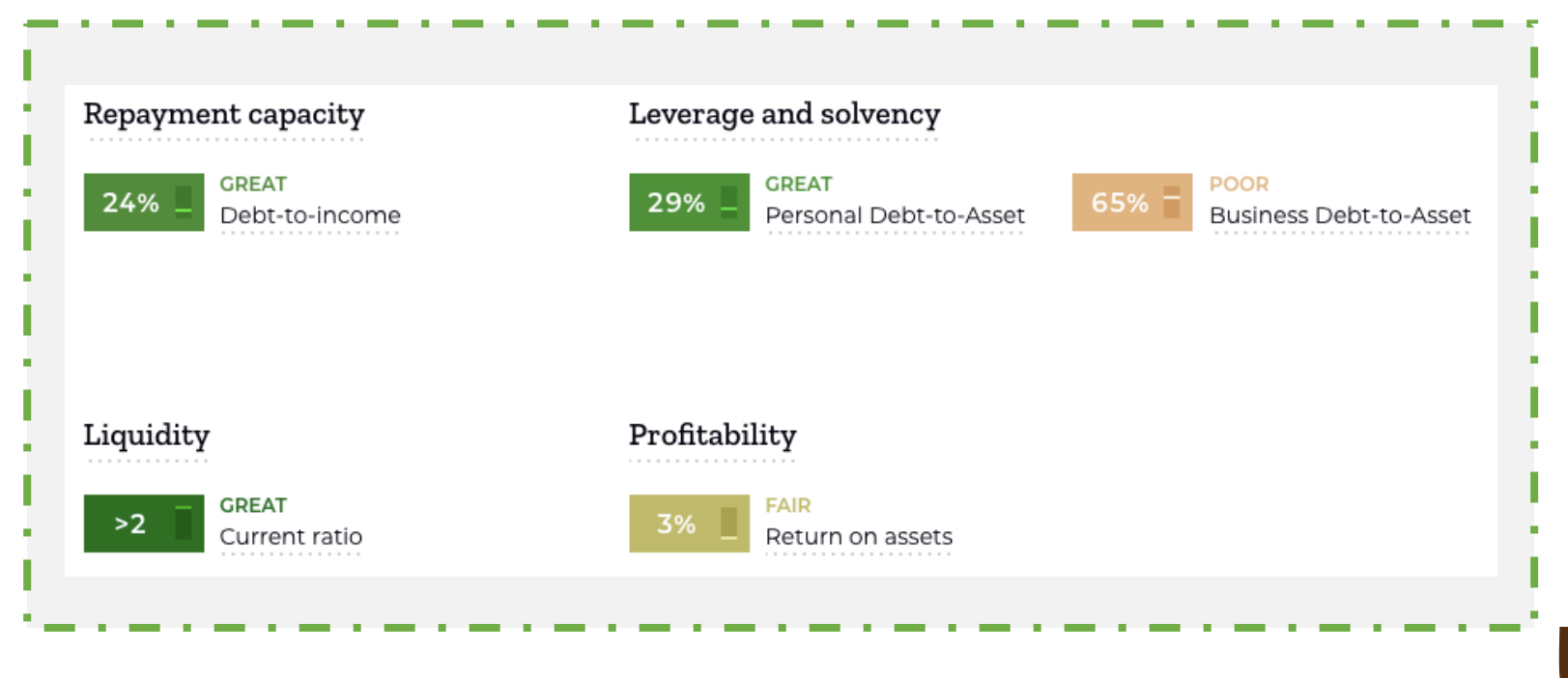

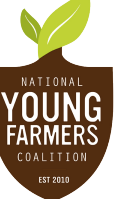

findingfarmland.youngfarmers.org

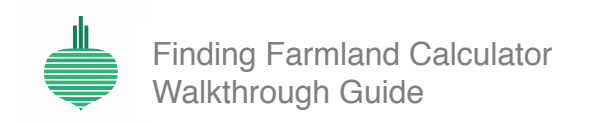

| (1) (1) (1) (2) (3) | 1996 - S. M. M. M. M. M. M. M. M. M. M. M. M. M. | (1) (1) (1) (1) (1) (1) | 1. N. S. B. H. M. S.  | <ul> <li>A second second sec<br/>second second second second second second second second second second second second second second second second second second second second second second second second second second second second second second second second second sec</li></ul> |
|---------------------|--------------------------------------------------|-------------------------|-----------------------|----------------------------------------------------------------------------------------------------|
| (1) (1) (2) (3) (3) | 1. S. 1. S. 1. S. 1.                             | e e a se a se e se a    | 10.00 A 10.00 A 10.00 | and the second second                                                                                                    |
|                     | and the second second                            |                         |                       |                                                                                                    |

#### 7. Affordability, continued

The Calculator includes a simple **lease vs. buy comparison tool**, to help you understand the longterm benefits of buying versus leasing. Not every farmer wants to or needs to own land, but everyone should understand the long-term implications of building equity so they can make an informed decision.

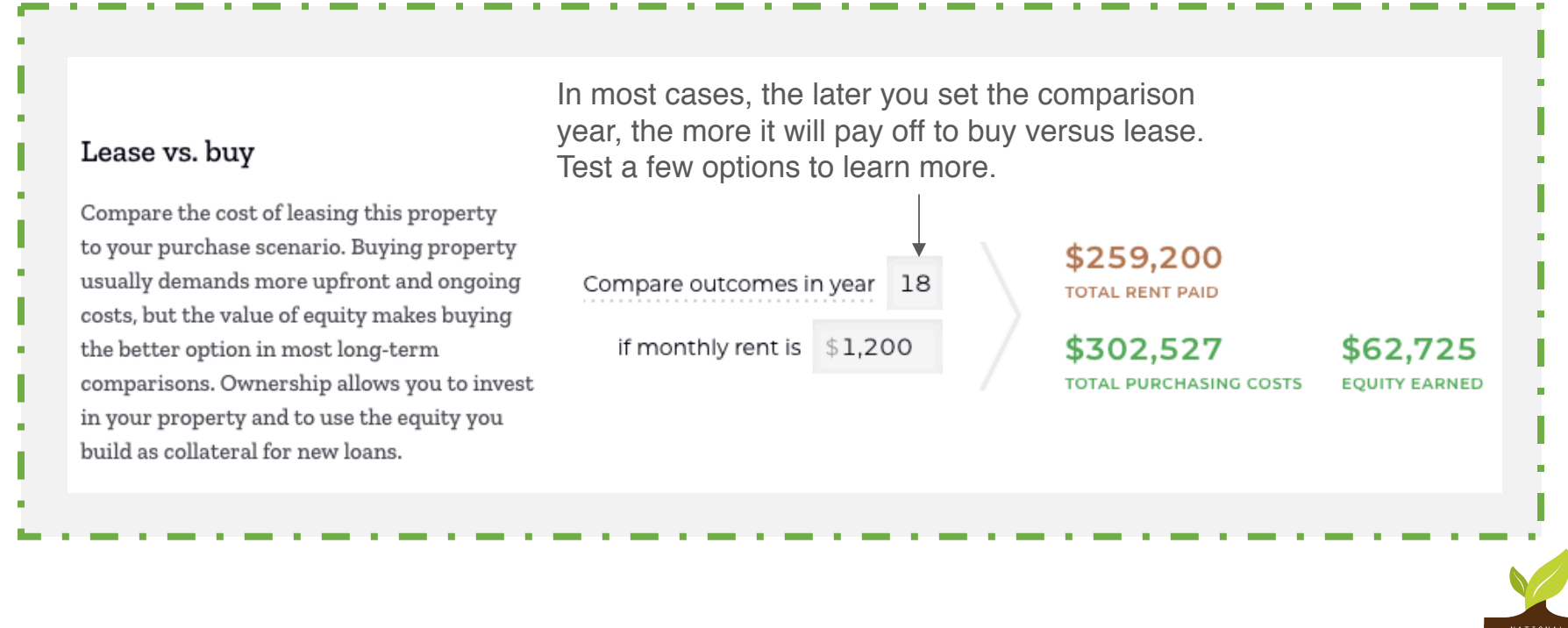

Finding Farmland Calculator Walkthrough Guide

| (1) (1) (1) (2) (2)   | and the second        | (a) (a) (b) (b) (b) (b) (b) | 10.00 A 10.00 A       | Carlo de la companya  |
|-----------------------|-----------------------|-----------------------------|-----------------------|-----------------------|
| (1) (1) (2) (2) (3)   | • • • • • • • • •     |                             | 1.1.1                 | and the second second |
| and the second second | and the second second |                             | and the second second |                       |

## 7. Affordability, continued

This section about **equity** charts your debt and equity over the amortization period of your financing scenario. Use the information provided to learn more about the benefits of building equity in land.

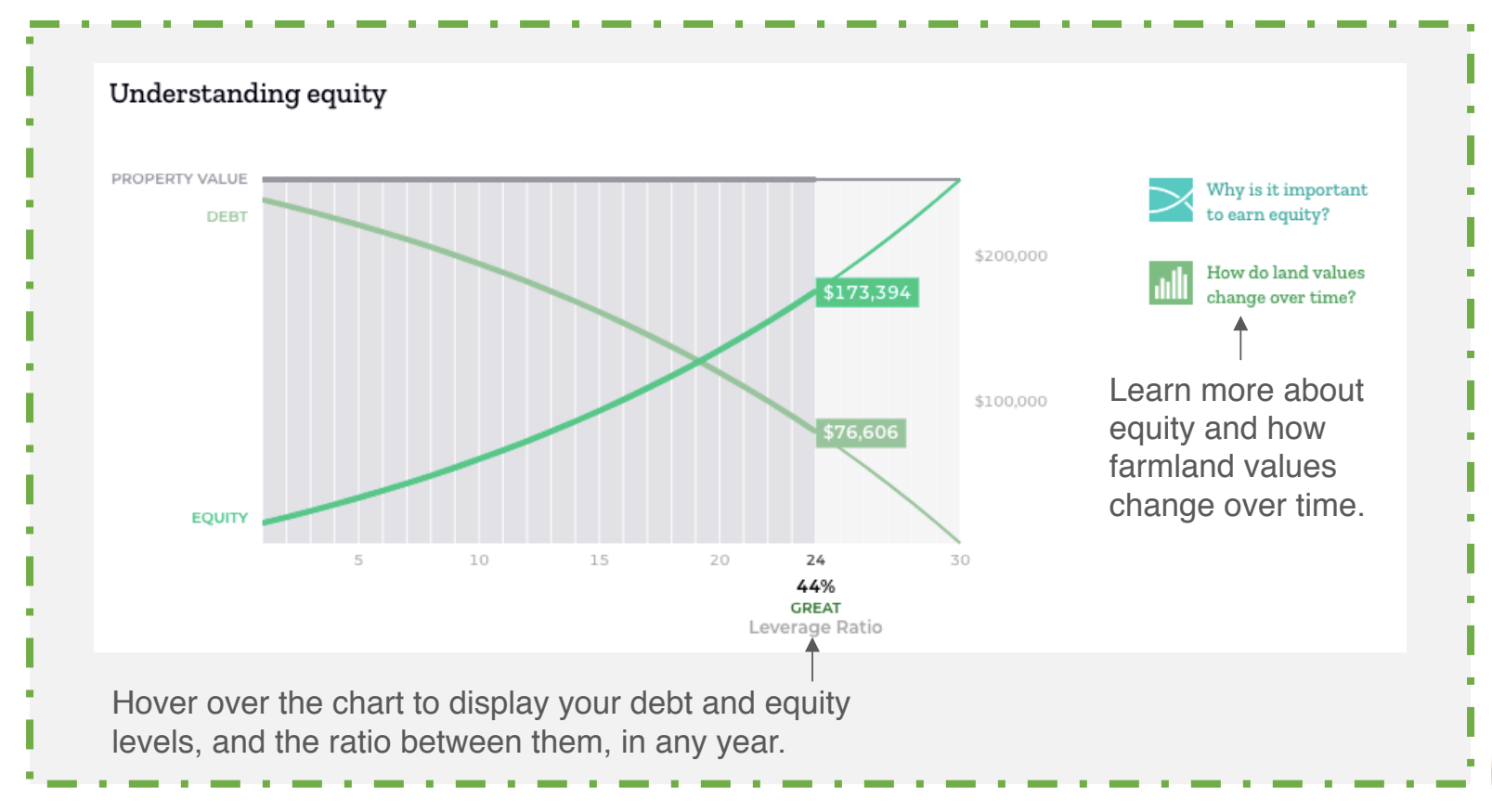

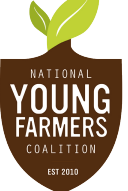

findingfarmland.youngfarmers.org

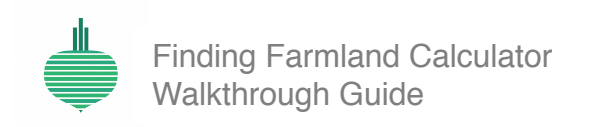

| 100 C 100 C 100 C   |                                                                                                    | e de la companya de la companya de la companya de la companya de la companya de la companya de la companya de l | e de la companya de la companya de la companya de la companya de la companya de la companya de la companya de l                                                                                                    | e e la la la la la la la la |
|---------------------|----------------------------------------------------------------------------------------------------|----------------------------------------------------------------------------------------------------|----------------------------------------------------------------------------------------------------|-----------------------------|
| (1) (1) (2) (2) (3) | $(\mathbf{x}_{1}, \mathbf{x}_{2}, \mathbf{x}_{3}, \mathbf{x}_{3}, x$ | 1.1.1                                                                                                    | entre de la composition de la composition de la |                             |
|                     |                                                                                                    |                                                                                                    |                                                                                                    |                             |

## 8. Feedback & Download

Please answer our **feedback questions**, and reach out to us with other questions and suggestions.

In this section, you can **download your scenario results** as a one-page pdf file. Remember: if you've generated multiple scenarios, you need to download each individually. You can also download a checklist to identify the next steps in the buying process.

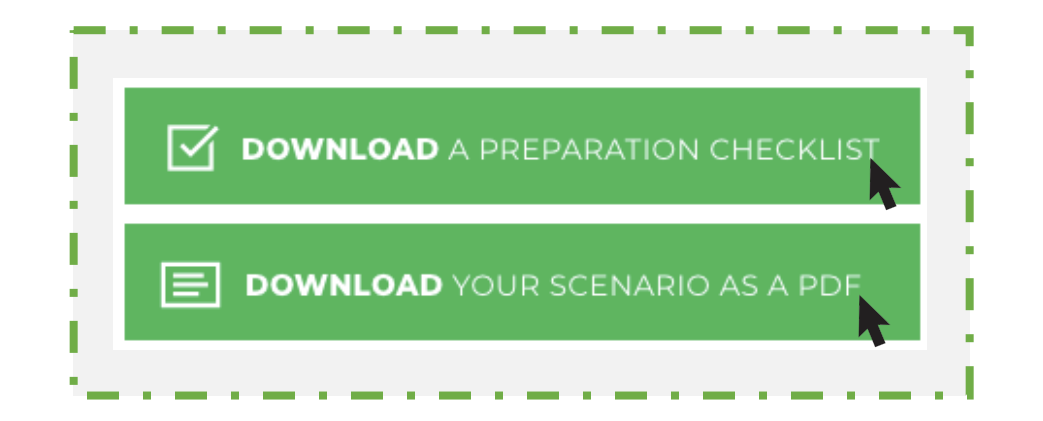

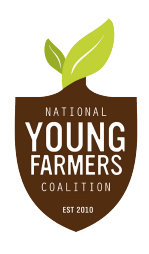

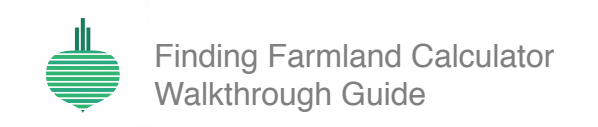

| 1  | 1   |    |    | 1  | 2     | 1  |     | 2 | 1 | 1  | 1 |    |   |    |    | ÷ | 2 | 1 |    | 1  | 1   | 1  |    |    |    |   |    |   |    | ۰. |         | 2 | 1 |     | 1  |   |
|----|-----|----|----|----|-------|----|-----|---|---|----|---|----|---|----|----|---|---|---|----|----|-----|----|----|----|----|---|----|---|----|----|---------|---|---|-----|----|---|
|    | •   | ÷. |    |    | <br>0 |    |     |   |   | ۰. |   | х. | ÷ | 1  |    |   |   |   |    | ۰. | ۰.  |    | ۰. | х. | ۰. | ÷ | х. | ÷ |    |    | ( )<br> |   |   | ۰.  | ۰. | ÷ |
| 1. | 1.1 |    | с. | х. |       | 1. | 1.1 | 1 |   |    |   |    |   | с. | х. |   | 1 |   | 1. |    | 1.1 | 1. |    |    | 1  | 1 |    |   | с. |    |         | 1 |   | 1.1 | 1  |   |

## 9. What's next?

Looking for more than a calculator?

Visit **youngfarmers.org/land-access** to learn more about NYFC's land access campaign, and to find our full suite of farmer resources.

Read our case studies at findingfarmland.youngfarmers.org/tim.

Sign up for NYFC updates using the form box shown below.

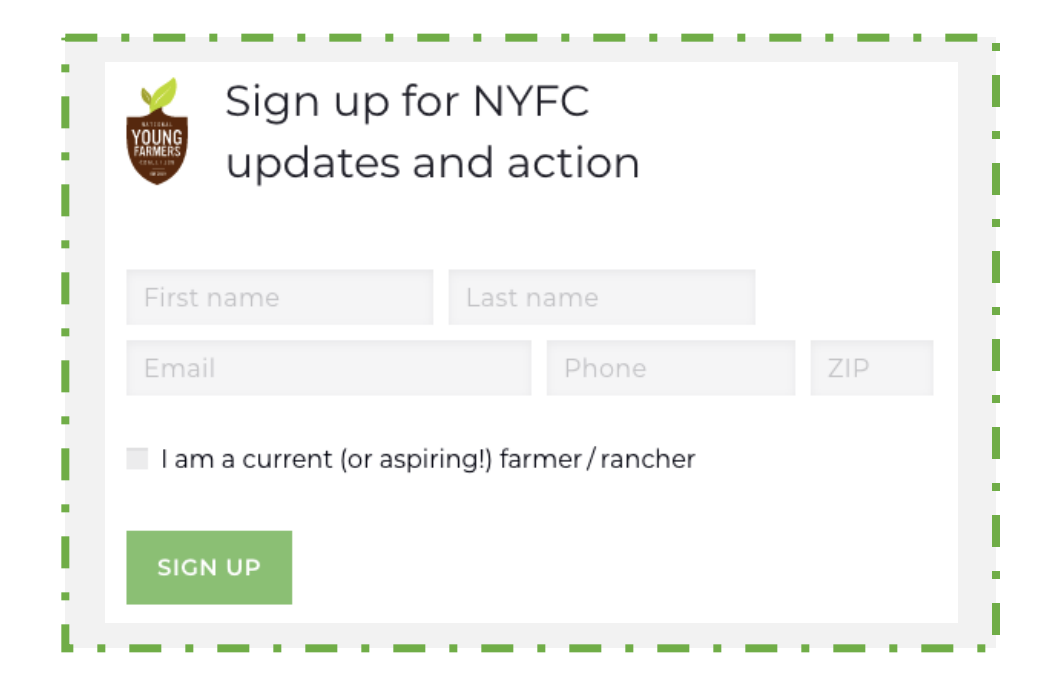

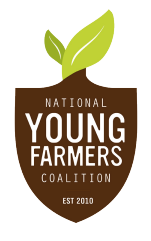